## **Configuring Adobe Creative Cloud**

Users can securely log on to Adobe Creative Cloud using their enterprise credentials. To configure Adobe Creative Cloud for SSO through SAML, follow the steps below:

- 1. In a browser, type adobe.com/us and press enter.
- 2. Log on to your Adobe Creative Cloud account.

| Email address                                  |                                      |
|------------------------------------------------|--------------------------------------|
| Password                                       |                                      |
| Stay signed in                                 | Forgot password?                     |
| Not a member yet? G                            | et an Adobe ID                       |
| Want to use your con<br>Sign in with an Enterp | npany or school account?<br>prise ID |
|                                                |                                      |

3. On the profile page, click **Manage enterprise**.

| Hisriftenen                      |                                                                 |  |  |  |  |  |  |
|----------------------------------|-----------------------------------------------------------------|--|--|--|--|--|--|
| Manage account Manage enterprise |                                                                 |  |  |  |  |  |  |
| CREATIVE CLOUD APPS              | ADOBE STOCK<br>St Photos, Illustrations,<br>Graphics and Videos |  |  |  |  |  |  |
| CC Exchange                      | COMMUNITY<br>Be Creative Network                                |  |  |  |  |  |  |
| Desktop Downloads                | SUPPORT                                                         |  |  |  |  |  |  |

4. On the **Admin Console** page, click **Settings**> **IDENTITY** > **Create Directory**.

| Admin Console                                                            |        |                         |         |            |         | Settings |              |        |                  |              |                  | no: Citrix 🏴 🌲              |
|--------------------------------------------------------------------------|--------|-------------------------|---------|------------|---------|----------|--------------|--------|------------------|--------------|------------------|-----------------------------|
| IDENTITY<br>AUTHENTICATION SETTING<br>ASSET SETTINGS<br>CONSOLE SETTINGS | 55     | Identity<br>Directories | Domains |            |         |          |              |        | 1<br>DIRECTORIES | 1<br>DOMAINS | 0<br>TRUSTEES    | <b>O</b><br>ACCESS REQUESTS |
|                                                                          | Search | i.                      | ENCR    | YPTION KEY |         | ТҮРЕ     |              | STATUS |                  | 3            | Create Directory |                             |
|                                                                          |        |                         |         | Not I      | Enabled |          | Federated ID |        | Active           |              |                  |                             |
|                                                                          |        | 1 item                  |         |            |         |          | < Page 1/1 - | ~ >    |                  |              | lt               | ems per page 20 v           |

5. On the **Create A Directory** page, type the directory name and click **Federated ID**. Adobe reviews and approves your request which may require some time.

| ate a directory by naming it and selecting whether to u                                                                                                    | se Federated ID or Enterprise ID authentication.                                                                                                    |
|----------------------------------------------------------------------------------------------------|----------------------------------------------------------------------------------------------------|
| AyEnterpriseDirectory                                                                                                    |                                                                                                    |
| L3                                                                                                    |                                                                                                    |
| Federated ID                                                                                                    | Enterprise ID                                                                                                    |
| Your organization owns and manages the<br>account, and Single Sign-On authentication is<br>performed via your SAML2-compatible Identity<br>Provider.<br>- Users don't need to create a separate password.<br>- Adobe will review and approve your request.<br>- Configuration with your Identity Provider is<br>required. | Adobe hosts the Enterprise ID directory and<br>performs authentication, but your organization<br>owns and maintains the Enterprise ID account.<br>- Users need to create a separate password.<br>- No extra approval required.<br>- No extra configuration required.<br>Learn more > |
| Learn more >                                                                                                    |                                                                                                    |

6. After creating a directory, on the **Identity** page, in the **Directories** list, click the name of the directory that you created.

•••

7. In the **Settings** area, in the **Details** tab, click

> EDIT SAML Settings.

| Directories > Citri | x Test                 |                    |
|---------------------|------------------------|--------------------|
| Othin Test          |                        |                    |
| Settings            |                        |                    |
| Details Domains     | Events                 |                    |
| SAML Settings       |                        | 1                  |
| IdP certificate     | Certificate is on file | Edit SAML Settings |
| IdP binding         | HTTP-POST              |                    |
| User login setting  | email                  |                    |
| IdP issuer          | https://tcom           |                    |
| IdP login URL       | https://t              |                    |

8. In the **Edit SAML Configuration** section, specify the following information.

| You can update the<br>configuring your Ide | Single Sign-On settings for this directory, or download the SAML metatada file for use when<br>entity Provider. <u>Learn more</u> |
|--------------------------------------------|----------------------------------------------------------------------------------------------------|
| IdP certificate                            | Certificate is on file Change Certificate                                                                                         |
| IdP binding                                | HTTP - Post ~ 2                                                                                                    |
| User login setting                         | Email ~ 3                                                                                                    |
| IdP issuer                                 | https://v_1                                                                                                    |
| IdP login URL                              | https://um/saml/login                                                                                                    |

i. **IdP Certificate** – click the **Change Certificate** link to browse to the folder where you saved the IdP provided certificate and upload it.

| Dpen                                     |        |                   |                 |              | ×       |
|------------------------------------------|--------|-------------------|-----------------|--------------|---------|
| 🛧 📴 « 💷 IDP Certificate                  |        | ✓ ♂ Search IDP Ce |                 | ertificate 🔎 |         |
| Organize 👻 New folder                    |        |                   |                 | -            | 0       |
| IDP Certificate ^ Name                   |        | D                 | ate modified    | Туре         |         |
| E Partie Template II vite income and per | n      | 3(                | 0-03-2018 13:49 | PEM File     |         |
| This PC                                  | key    | 3                 | 0-03-2018 13:49 | KEY File     |         |
| Deskton                                  | pem 🛡  | 3(                | 0-03-2018 13:49 | PEM File     |         |
| Desuments                                | .pfx   | 3                 | 0-03-2018 13:49 | Personal Ir  | nformat |
| Downloads                                | de.key | 3(                | 0-03-2018 13:49 | KEY File     |         |
| 👌 Music                                  |        |                   |                 |              |         |
| E Pictures                               |        |                   |                 |              |         |
| 🗑 Videos                                 |        |                   |                 |              |         |
| OS Disk (C:)                             | N      |                   |                 |              |         |
| Data Disk (D:)                           | 13     |                   |                 |              |         |
| Network v <                              |        |                   |                 |              |         |
| File name:                               | oem    | ~                 | All Files       |              | ~       |
|                                          |        | (                 | 2 Open          | Cano         | el      |

To obtain your IdP certificate, follow the steps below:

- i. Remotely access your NetScaler instance using PuTTY.
- ii. Navigate to /nsconfig/ssl folder (using shell command cd /nsconfig/ssl) and press Enter.
- iii. Type cat <certificate-name> and press Enter.

| root@per=int# cd /nsconfig/ssl                                                                                                    |       |
|----------------------------------------------------------------------------------------------------|-------|
| root@pers s and a main main and and and and and a main and a main and a main and a main and a main and a main a                                                                                                    |       |
| BEGIN CERTIFICATE                                                                                                    |       |
| 4IIC1zCCAkCgAwIBAgIGAWHYpNi8MA0GCSgGSIb3DQEBBQUAMIGuMQswCQYDVQQGEwJVUzE                                                                                                    | TMBEG |
| ALCO CONTRACTOR AND A REPORT OF BRIDGING, AND AND A RECTARGE AND A REPORT OF A DESCRIPTION OF A DESCRIPTION OF | YTEU  |
|                                                                                                    | NDk1  |
| 12 mart a 17 allow holds a same all all a line that down has a same had so it will save a same had so it.                                                                                                    | MDEx  |
| 11-100 Control and the second statement of the Control of the Control of the Statement of the second statement of the second statement of                                                                                                    | MRYW  |
| 7A the party of the standard standard of the standard standard of the standard standard standard standard stand                                                                                                    | aWR1  |
| 2) we bed a second of a second of a second of a second of a second of a second of a second of a second of a second of a                                                                                                    | Bgkq  |
| ık                                                                                                    | 7aff  |
|                                                                                                    | 50yZ  |
|                                                                                                    | FF3k  |
| 1+1-1-1-1-1-1-1-1-1-1-1-1-1-1-1-1-1-1-1                                                                                                    | H99Z  |
| 7x and the second second second second second second second second second second second second second second se                                                                                                    | hr8i  |
| )PrC4ydcewMxqGdFFSQ/LHWUPGvG1pHzj47MzcN0EbdrVmKF61e4/fTkvz3ST3U=<br>END CERTIFICATE                                                                                                    |       |
| root@p                                                                                                    |       |

- iv. Copy the text from -----BEGIN CERTIFICATE----- to -----END CERTIFICATE-----
- v. Paste the text in a text editor and save the file in an appropriate format such as <your company name>.pem
- ii. **IdP binding** click the appropriate HTTP binding option. By default, NetScaler uses HTTP Post.
  - HTTP Post- bindings to receive SAML responses
  - **HTTP Redirect** to send or receive SingleLogout requests or responses
- iii. **User login setting** click the appropriate option Email or Username.
- iv. **IdP issuer** type the issuer ID.
- v. **IdP login URL** type the IdP URL followed by /saml/login. For example: <customerFQDN>/saml/login

## 9. Click Download Metadata.

After downloading the metadata xml file, open the xml file and note the following values.

- Service Provider ID note the value displayed next to entityID=.
- Assertion Consumer Service URL search for the attribute: Location inside the Assertion Consumer Service tag, and note the URL that appears next to Location=.
- SP Certificate note the value displayed between <ds:X509Certificate> and </ds:X509Certificate>.

## 10. Click SAVE.

You have completed the required configuration on the service provider which is in this case – Adobe Creative Cloud.